# **Care Seeker Orientation**

Viewing and Searching for Caregiver Profiles And Posting Job Openings

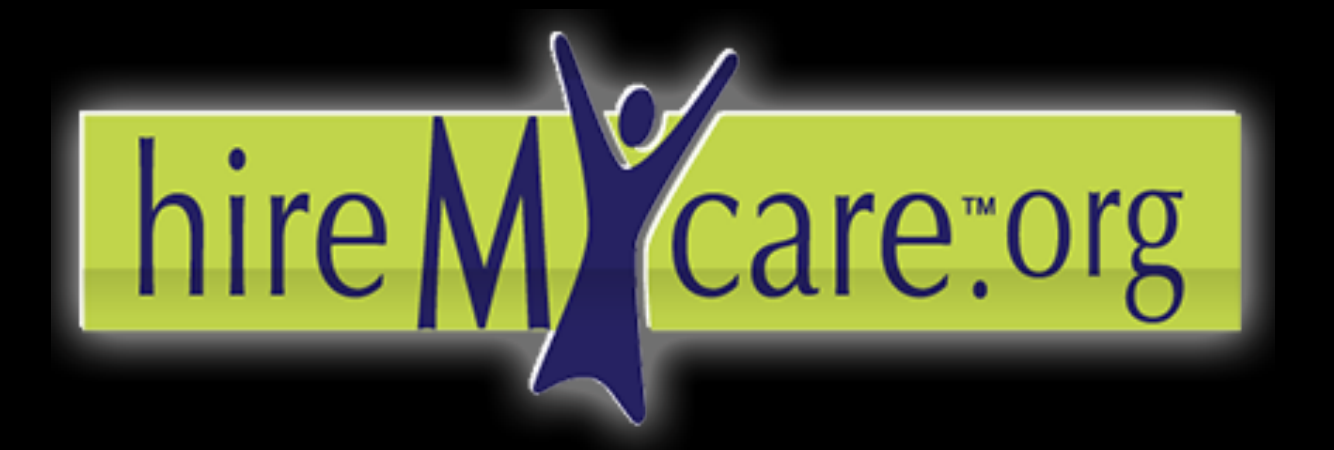

Find the care you need. Hire who you want.

|              |                                                                                                    |                                                                                            | Dashboar               | d                                                                                     |  |  |  |
|--------------|----------------------------------------------------------------------------------------------------|--------------------------------------------------------------------------------------------|------------------------|---------------------------------------------------------------------------------------|--|--|--|
|              | hire Micare                                                                                                    | Click here to<br>logout of your<br>profile.                                                | Tł<br>ca<br>ne         | nis is your Dashboard. You<br>in access everything you wi<br>eed from here.           |  |  |  |
|              | Basic Search<br>Search for Caregivers &<br>Products/Services                                                                        | Dashboard<br>Manage Your Searches and Postings                                             |                        |                                                                                       |  |  |  |
|              | Distance IMles      Zip code      Lookup oity zip code      Search For:      Business      Caregiver      Find      Advanced Search | My Searches<br>• My Saved Searches (C<br>• My Saved Searches (V<br>• Mailbox (O new mails) | aregivers)<br>'endors) | Job Postings         • Closed Postings         • Open Postings         • Post New Job |  |  |  |
| get<br>: any | Post a New Job<br>Dashboard<br>My Favorite Caregivers                                                                               | Jobs and Respon                                                                            | SES<br>Date Poste      | d Responses Mail                                                                      |  |  |  |
|              | My Favorite Businesses<br>Open Postings<br>Closed Postings<br>Saved Caregiver Searches<br>Saved Business Searches                   | Notifications                                                                              |                        |                                                                                       |  |  |  |
|              | Hiring History<br>Mail<br>Account Information<br>Change Password                                                                    |                                                                                            |                        |                                                                                       |  |  |  |
|              | Subscription Information<br>Send Referral Card<br>How To Use This Site<br>Close Account                                             |                                                                                            |                        |                                                                                       |  |  |  |

Mail Roy

antion

Dachhoard

Subscription Infor

Click here to get back to the Dashboard at any ime.

# Dashboard Functions

# hire M care "org

#### Welcome cs0823!

| Basic Search<br>Search for Caregivers &<br>Products/Services                                                                                                    | To search for<br>Caregivers or<br>businesses,<br>enter the<br>distance of how<br>close or far<br>away you would | Dashboard<br>our Searches and Postings                                                             |                                                                                       |  |  |  |
|----------------------------------------------------------------------------------------------------|----------------------------------------------------------------------------------------------------|----------------------------------------------------------------------------------------------------|---------------------------------------------------------------------------------------|--|--|--|
| Zip codelike them to<br>from you, you<br>zip codeSearch For:Image: Search For:Image: Business Image: Search For:Image: Search For:Image: Business Image: Search For:Image: Search For: |                                                                                                    | ches<br>Searches (Caregivers)<br>Searches (Vendors)<br>new mails)                                  | Job Postings         • Closed Postings         • Open Postings         • Post New Job |  |  |  |
| Post a New Job                                                                                                    | Jobs and                                                                                                    | Responses                                                                                          |                                                                                       |  |  |  |
| Dashboard                                                                                                    | Position                                                                                                    | Date Posted                                                                                        | Responses Mail                                                                        |  |  |  |
| My Favorite Caregivers                                                                                                    |                                                                                                    | This will allow you to post a customized job to                                                    |                                                                                       |  |  |  |
| My Favorite Businesses Notificati                                                                                                    |                                                                                                    | which Caregivers can apply. This is going to assist you in filling the position you are hiring for |                                                                                       |  |  |  |
| Open Postings                                                                                                    |                                                                                                    | without have to search the database.                                                               |                                                                                       |  |  |  |
| Closed Postings                                                                                                    |                                                                                                    |                                                                                                    |                                                                                       |  |  |  |

Saved Caregiver Searches (limit 10)

| hire Mycar<br>Welcome carlosk99!                                                                               | P In the Basic Search you car<br>Caregiver's name, location<br>experience and rating. | see the<br>, pay rate,                                                                                                    |
|----------------------------------------------------------------------------------------------------|---------------------------------------------------------------------------------------|----------------------------------------------------------------------------------------------------|
| Basic Search                                                                                                   | Search for Caregivers                                                                 | Sort List by: Name   Pay Rate   Zip Code                                                                                                    |
| Search for Caregivers &<br>Products/Services                                                                   | 1 Search Results Found Caregiver Name Basic Info                                      | perience Rating Caregi                                                                                                    |
| 11111         Lookup city zip code         Search For:         O Business         Find         Advanced Search | Click on the name to view the                                                         | minister medication and medication<br>minders,Assistive<br>shnology,BathingAtoileting/Incontinent<br>re/grooming/dressing,Behavior<br>pport,Care for multiple individuals at<br>ce,Community access and<br>egration,Cooking,Emotional Support<br>d |
| Post a New Job<br>Dashboard                                                                                    | Caregiver<br>profile.                                                                 | mpanionship,Errands/delivery,Feeding     caregiv       sistance,Feeding tubes,Habilitation     has no       d life skills coaching,Heavy     has no       ing,Home/facility maintenance or     been ra                                             |
| My Favorite Caregivers<br>My Favorite Businesses<br>Open Postings                                              | ec<br>de<br>at                                                                        | uipment and related<br>vices,Respite,Seizure<br>endance,Transferring/Body<br>ling/Repositioning                                                                                                    |
| Closed Postings<br>Saved Caregiver Searches<br>Saved Business Searches                                         | Save Search Search Nickname San                                                       |                                                                                                    |
| Hiring History<br>Mail                                                                                         |                                                                                       |                                                                                                    |
| Account Information<br>Change Password                                                                         |                                                                                       |                                                                                                    |
| Send Referral Card                                                                                             |                                                                                       |                                                                                                    |
|                                                                                                    |                                                                                       |                                                                                                    |

Viewing the Caregiver's profile will allow you to see more in-depth information about the Caregiver to see if their experience and certifications meet your requirements. asic Search earch for Caregivers & roducts/Services Distance I Miles Dip code okup city zp code earch For: Business Caregiver Find Advanced Search

Subscription Information

Dashboard

### Post a New Job Dashboard My Favorite Caregivers My Favorite Businesses Open Postings Closed Postings Saved Caregiver Searches Saved Business Searches Hiring History Mail Account Information Change Password Subscription Information Send Referral Card How To Use This Site Close Account

## Viewing a Profile

Prome view caregiver

#### John Doe

Mail

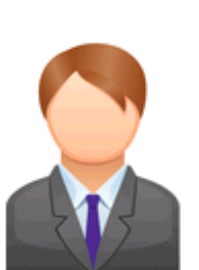

Click to View Employee Resume:

Availability Chart

|               | S      | н | Т      | W | Т      | F | S      |
|---------------|--------|---|--------|---|--------|---|--------|
|               | Ц<br>П | ĥ | e<br>e | đ | л<br>Ц | í | a<br>c |
| 12:00<br>AM   |        |   |        |   |        |   |        |
| 01:00<br>AM   |        |   |        |   |        |   |        |
| 02:00<br>,A,H |        |   |        |   |        |   |        |
| 03:00<br>"A.H |        |   |        |   |        |   |        |
| 04:00<br>"A.H |        |   |        |   |        |   |        |
| 05:00<br>,д.н |        |   |        |   |        |   |        |
| 06:00<br>Д.М  |        |   |        |   |        |   |        |
| 07:00<br>Д.М  |        |   |        |   |        |   |        |
| 08:00<br>"A.H |        |   |        |   |        |   |        |
| 09:00<br>,A,M |        |   |        |   |        |   |        |
| 10:00<br>MA   |        |   |        |   |        |   |        |
| 11:00<br>AM   |        |   |        |   |        |   |        |
| 12:00<br>PM   |        |   |        |   |        |   |        |
| 01:00<br>PH   |        |   |        |   |        |   |        |
| 02:00<br>РИ   |        |   |        |   |        |   |        |
| 03:00<br>РМ   |        |   |        |   |        |   |        |
| 04:00<br>РИ   |        |   |        |   |        |   |        |
| 05:00<br>РМ   |        |   |        |   |        |   |        |
| 06:00<br>РИ   |        |   |        |   |        |   |        |
| 07:00         |        |   |        |   |        |   |        |

Find the care you need, hire who you want.

Avg Rating: 🚖 🚖 🚖 🚖

Any fields left blank indicate that the caregiver cannot meet that requirement. If you have questions or would like to learn more, please contact the caregiver directly.

Age: 18 or older

Sex: M

Hourly Pay Rate: \$11.01 - 13.00

Is willing to drive: 35 miles from Zip Code: 11111

Has Current Background Check: -No Data Entered-

Can Work Around Smoke: -No Data Entered-

Can Work Around Pets: -No Data Entered-

Can Work In the Following Care Locations: Caregiver's Home, In Care Recipient's Home (Not Live-In), In Non-Residential Facility (Day program, work, etc.), Other Location

Current Clean Driving Record: -No Data Entered-

Has Clean Driving Record (5 years): -No Data Entered-

Can Provide Transportation: -No Data Entered-

General Availability: Part-time, As-needed/On-Call, Holidays

Weekly Scheduling Availability: Monday Morning, Tuesday Morning, Wednesday Morning, Wednesday Night, Thursday Morning, Friday Night, Saturday Night

 $\label{eq:Certifications: Cardio Pulmonary Resuscitation (CPR), Certified Nursing Assistant (CNA), Crisis Intervention Training (CIT), First Aid, Lifting and Transferring$ 

Skills: Administer medication and medication reminders, Assistive technology, Bathing/toileting/Incontinent care/grooming/dressing, Behavior support, Care for multiple individuals at once, Community access and integration, Cooking, Emotional Support and companionship, Emands/delivery, Feeding assistance, Feeding

Tip: -No Data Entered- means that a caregiver cannot meet that requirement. Please contact the caregiver if you have any questions.

#### Dashboard Subscription Information

# Caregiver Profile: Sending Messages

#### Find the care you need, hire who you want.

nth Disabilities: No Data Entered-

Dillowing Disabilities: Aging Care, Azheimer's Disease, Autism or Autism Spectrum Disorders, Behavior Disorders, Cerebral Palsy, Epilepsy/Seizure Disorder, Physical Disability, Stroke, Veteran's Disabilities, Msual Impairment

Years of Experience with Aging Individuals: -No Data Entered-

Has Experience with the Following Age Ranges of Children: 0-3 years,4-12 years,13-18 years

Education: High School Diploma/GED, Some College

Languages: English

Personal Website 1: -No Data Entered-

Personal Website 2: -No Data Entered-

Personal Website 3: -No Data Entered-

#### Add to Favorites

My Notes:

Send Message to Caregiver

Enter Subject (Required)

Need Care Giver

Enter Message (Required)

Hi, I really liked your qualifications. Could you let me know more about the experience that you have with....

about their experience, availability or years,4-12 years,1 certifications; anything you feel that is Education: High S important before you set up an interview.

You can also add this Caregiver to your favorites in case you don't want to message them immediately. You can use this function to save this Caregiver for a future job that you may not need immediately or compare them to another caregiver.

Our In-Site Message System will allow you to

contact the Caregiver without giving away personal information. You can ask questions

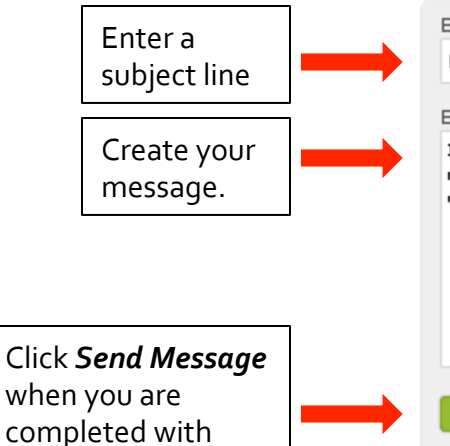

your message.

Send Message

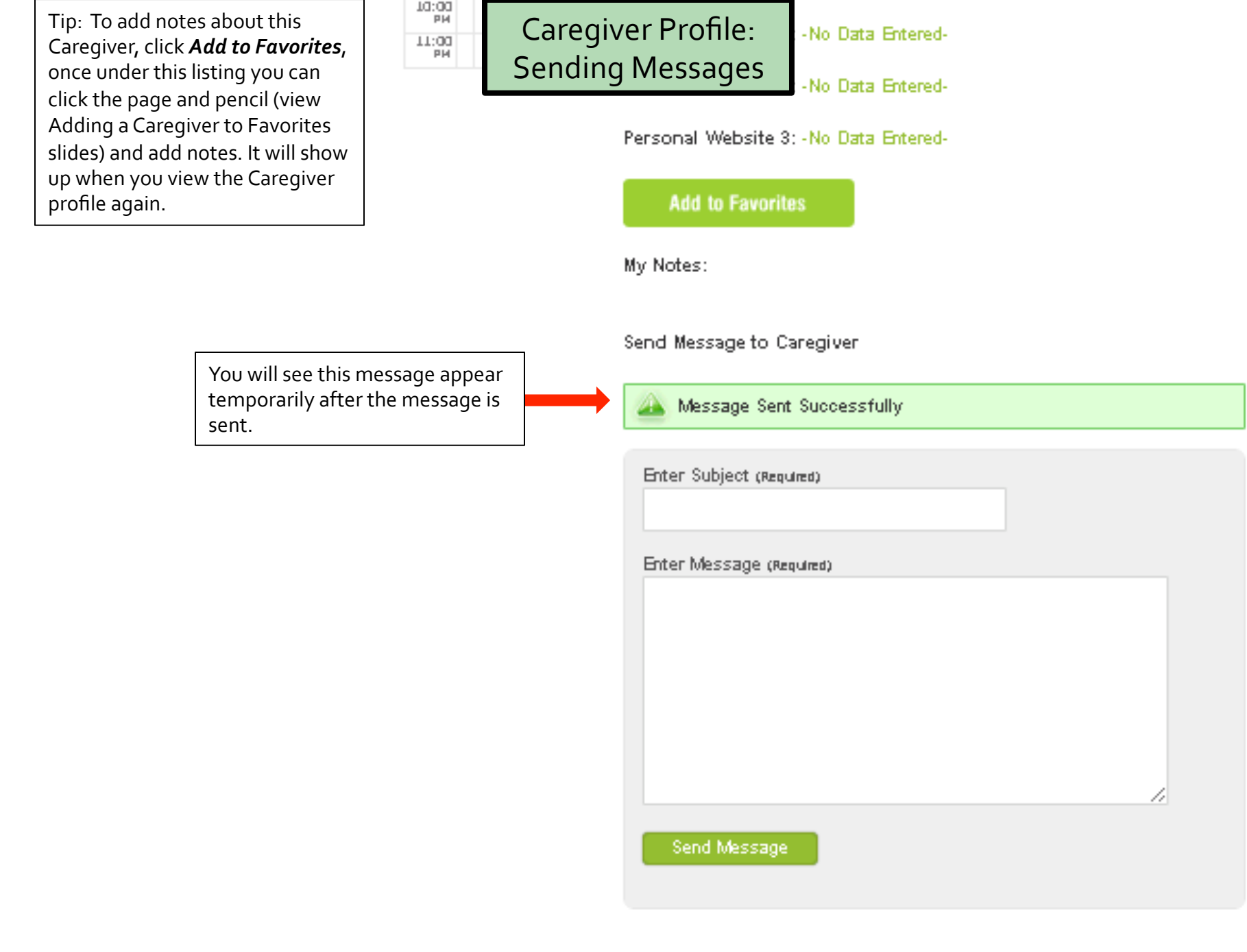